## TENTATIVE 2003.10.9

## USB Driver Installation procedure (For Windows XP)

- Connect CP9000D/DW to PC with USB cable.
   Click Cancel, if "New Hardware Wizard" appears.
- (2) Open Device Manager.

Right click of My computer / Properties /Hardware /Device Manager.

Make sure that "USB printing support" is shown under a tree of Universal Serial Bus Controllers.

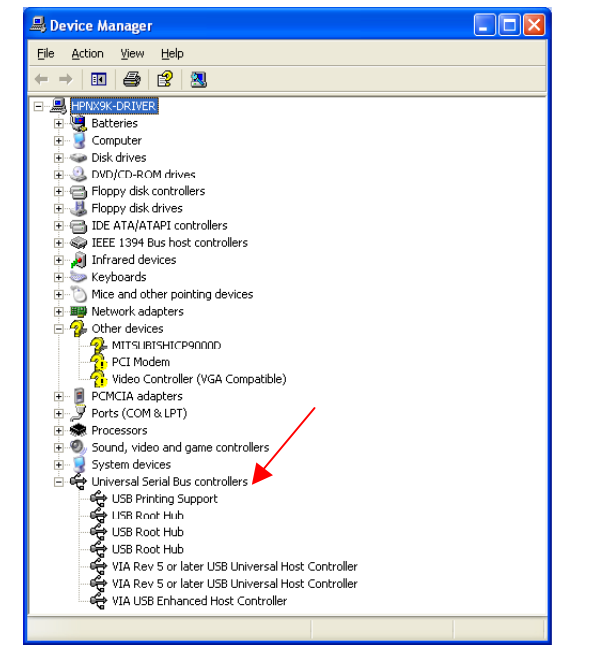

(3) Right click "USB printing support", then click " Update Driver..." to start "Hardware Update Wizard".

Select "Install from a list or specific location" and click "Next".

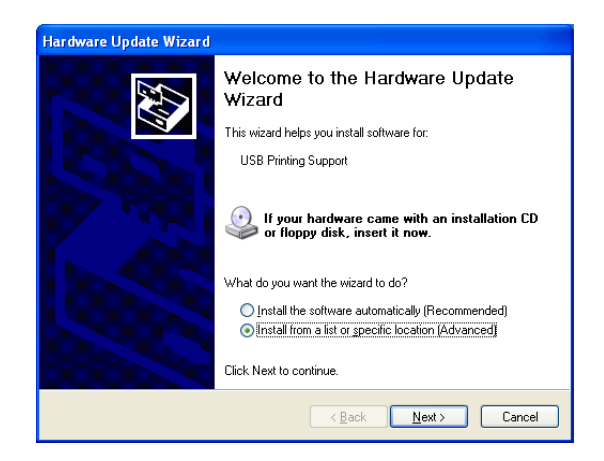

(4) Select "Don't search. I will choose the driver to install." and click "Next"

| dware Update Wizard               |                                                                                                    |  |
|-----------------------------------|----------------------------------------------------------------------------------------------------|--|
| Please choos                      | e your search and installation options.                                                                                                    |  |
| O Search                          | for the best driver in these locations.                                                                                                    |  |
| Use the<br>paths ar               | check boxes below to limit or expand the default search, which includes local<br>d removable media. The best driver found will be installed.                                               |  |
| 🗹 S                               | earch removable <u>m</u> edia (floppy, CD-ROM)                                                                                                    |  |
| 🗌 lr                              | clude this location in the search:                                                                                                    |  |
|                                   | VENGLISHVWINXPVHOMEV                                                                                                    |  |
| Don't se     Choose     the drive | arch. I will choose the driver to install.<br>This option to select the device driver from a list. Windows does not guarantee th<br>r you choose will be the best match for your hardware. |  |
|                                   | <u>⟨B</u> ack <u>N</u> ext > Cancel                                                                                                    |  |

(5) Click "Have Disk" and "Next".Select "inf" file from USBDRV / Win2000XP folder of supplied USB DLL files.

| Select the device driver you want to install for this hardware.                                                                                                  |                                      |  |  |
|----------------------------------------------------------------------------------------------------|--------------------------------------|--|--|
| Select the manufacturer and model of your hardware device and then click Next. If you have a disk that contains the driver you want to install, click Have Disk. |                                      |  |  |
| Show compatible hardware Model                                                                                                    |                                      |  |  |
| Support                                                                                                    |                                      |  |  |
| This driver is digitally signed.<br><u>Tell me why driver signing is important</u>                                                                               | Have Disk                            |  |  |
|                                                                                                    | < <u>B</u> ack <u>N</u> ext > Cancel |  |  |

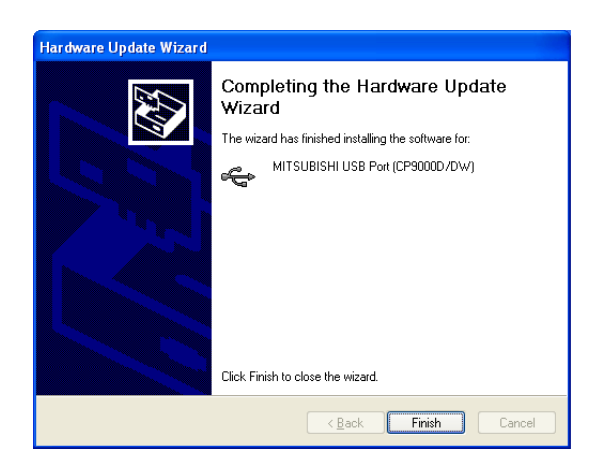

(6) Click "Finish".

(7) Make sure that in Device Manager,

"MITSHI USB Printer" port is created, instead of "USB printing port".

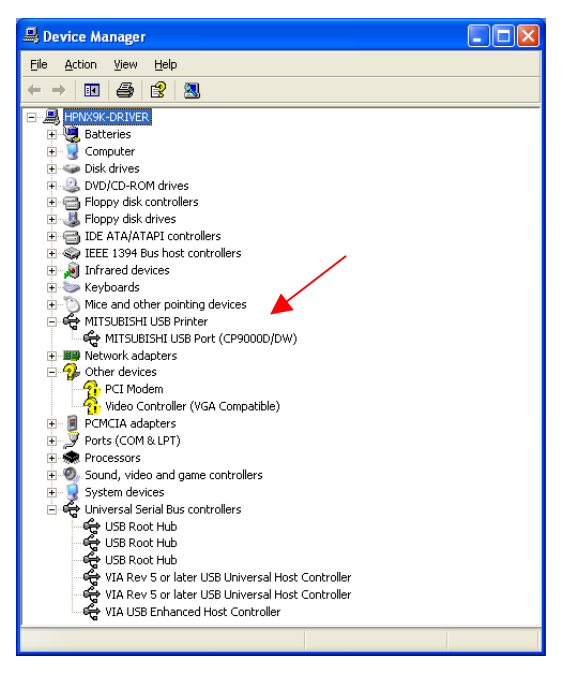

End of document.